## 声 明

本产品《用户手册》所包含的内容均受到《中华人民共和国著作权法》 及其他相关法律、法规的保护。未经深圳市朗科科技有限公司(以下简称 "Netac(朗科)公司")同意或者授权,任何组织或者个人均不得以 任何手段或形式对其进行修改、篡改或使用。

OnlyDisk<sup>™</sup>、酷贝<sup>™</sup>、iMuz<sup>™</sup>和**UFSAFE**I<sup>™</sup> 是Netac(朗科)公司 的商标。Netacl<sup>®</sup>、优盘<sup>®</sup>、U-SAFE<sup>®</sup>和优芯<sup>®</sup> 是Netac(朗科)公司 的注册商标。Netac(朗科)公司对以上注册商标享有注册商标专用权。

在所规定的支持保修范围内,Netac(朗科)公司履行承诺的保修 服务。本产品不保证兼容所有类型的电脑及操作系统。对于因此原因在 使用本产品过程中可能造成的损失,Netac(朗科)公司不承担相关责 任。如发生任何争议,应按中华人民共和国的相关法律解决。

Netac(朗科)公司随时可能因软件升级对手册的内容进行更新, 恕不另行通知。但是,所有这些更改都将纳入手册的新版本中。最新版本 的用户手册请访问 Netac(朗科)公司网站<u>http://www.netac.com.cn</u>查 询,或致电 Netac(朗科)公司免费客户服务热线 800-830-3662 垂询。

执行标准:Q/Netac 007

## Netac

## 目 录

| —   | 简介                                                       | l  |
|-----|----------------------------------------------------------|----|
| 1.1 | 主要性能指标 · · · · · · · · · · · · · · · · · · ·             | I  |
| 1.2 | 产品示意图 · · · · · · · · · · · · · · · · · · ·              | I  |
| 1.3 | 与电脑连接                                                    | I  |
| 1.4 | 对系统的要求 · · · · · · · · · · · · · · · · · · ·             | 2  |
| _   | 工具包的安装····································               | 3  |
| Ξ   | 使用方法····································                 | 1  |
| 3.1 | Windows 98/Me/2000/XP/Server 2003                        | ļ  |
| 3.2 | Mac OS 9.x/X 及更高版本 · · · · · · · · · · · · · · · · · · · | 3  |
| 3.3 | Linux 2.4.x 及更高版本····································    | 3  |
| 四   | 加密盘专用工具····································              | 7  |
| 4.1 | 进入加密盘 8                                                  | 3  |
| 4.2 | 管理工具 · · · · · · · · · · · · · · · · · · ·               | 3  |
| 五   | 格式化工具的使用 1 1 1 1 1 1 1 1 1 1 1 1 1 1 1 1 1 1 1           | 0  |
| 六   | 注意事项                                                     | 1  |
| 七   | 技术规范                                                     | 3  |
| 八   | 常见问题解答                                                   | 4  |
| 九   | 联系 Netac(朗科)公司 ····································      | 15 |

## 一简介

感谢您购买 Netac ( 朗科 ) 公司的 2.5 英寸加密型移动硬盘 ( K210 )。 它是一款支持加密功能的新型便携式可移动硬盘,采用双导轨悬浮防震技术, 确保数据的安全与稳定。

#### 1.1 主要性能指标

- 符合 USB 2.0 标准,兼容 USB 1.1/1.0 标准
- 无需物理驱动器,无需安装驱动程序(Windows 98 除外)
- 内置 LED 指示灯
- 支持加密功能
- 支持 Windows 98/Me/2000/XP/Server 2003, Mac OS 9.x/X, Linux 2.4.x 及更高版本的操作系统

#### 1.2 产品示意图

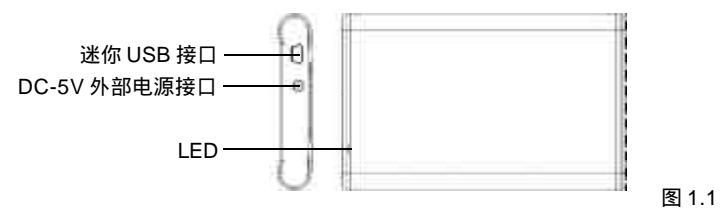

1.3 与电脑连接

将双口 USB 线一端的迷你 USB 接口与移动硬盘连接,然后将另一端的一个或 - 1 -

Netac

#### 两个标准 USB 接口连接到主机的 USB 接口上即可。

注意:

- 在系统供电充足的情况下,将一个标准 USB 接口连接到主机的 USB 接口上即 可正常使用移动硬盘。为保证移动硬盘获得充足的电能,建议将两个标准 USB 接口都与主机的 USB 接口连接。
- 在系统供电不足的情况下,使用移动硬盘时需要接入外部电源。您可以通 过移动硬盘自带的电源接口从外部接5V直流电供电。
- 1.4 对系统的要求
- 1.4.1 电脑系统要求
- IBM 电脑或与之兼容的台式电脑和笔记本电脑,或苹果电脑
- 标准 USB 接口

#### 1.4.2 操作系统要求

- Windows 98
- Windows Me
- Windows 2000
- Windows XP
- Windows Server 2003
- Mac OS 9.x/X 及更高版本
- Linux 2.4.x 及更高版本

#### 1.4.3 USB 主控制器要求

- UHCI 通用主控制器接口
- OHCI 开放主控制器接口

- 2 -

## 二 工具包的安装

移动硬盘工具包包含 Windows 98 驱动程序及格式化工具。

移动硬盘在 Windows Me/2000/XP/Server 2003, Mac OS 9.x/X, Linux 2.4.x 及更高版本的操作系统下使用时,无需安装驱动程序,直接使用 即可。在 Windows 98 操作系统下,使用前需要安装驱动程序。

安装方法如下:将安装光盘插入光驱,双击安装光盘"\K210"目录下的 "Setup.exe"文件,系统将自动为您安装工具包。

#### 注意:

- 在安装移动硬盘驱动程序的同时,格式化工具也将被自动安装,安装完成 后在桌面上会自动生成格式化工具图标。
- 在安装驱动程序时,建议不要先将移动硬盘插入电脑;若移动硬盘已与电脑连接,请在安装完驱动程序后,将移动硬盘重新拔插一次。

当您需要卸载格式化工具时,只需再次双击其安装文件"Setup.exe",按提示操作即可。或从"控制面板"的"添加/删除程序"中将其卸载。

- 3 -

#### 三 使用方法

3.1 Windows 98/Me/2000/XP/Server 2003

- 1) 启动您的电脑。
- 将移动硬盘通过双口 USB 线与电脑的 USB 接口相连。如果是第一次在该电脑上使用移动硬盘,系统将需要一些时间配置驱动程序。
- 打开"我的电脑",您会发现新增加的盘符"可移动磁盘"及"本地磁盘", 这就是移动硬盘的盘符,其中"可移动磁盘"为加密盘。(图3.1)

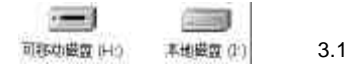

*注意:移动硬盘与电脑连接后,在我的电脑中显示的新增加盘符个数视移动硬盘的分区而定。* 

 然后您就可以像使用传统硬盘一样使用移动硬盘了。读写数据时,移动硬盘的 指示灯会闪烁;没有任何操作时,移动硬盘的指示灯不亮。

5) 使用完移动硬盘后,请参照以下步骤将其拔出: Windows 98:只要移动硬盘的指示灯停止闪烁,您就可以安全地将移动硬盘 从电脑的 USB 接口上拔出了。

Windows Me/2000/XP/Server 2003 (以 Windows 2000 为例):移动硬盘 的指示灯停止闪烁后,用鼠标左键点击屏幕右下角的图标5,单击提示菜单 "停止 USB Mass Storage Device - 驱动器"(图 3.2),系统会提示您"USB Mass Storage Device设备现在可安全地从系统移除",点击"确定"关闭

- 4 -

该窗口(图3.3),您就可以安全地将移动硬盘拔出了。

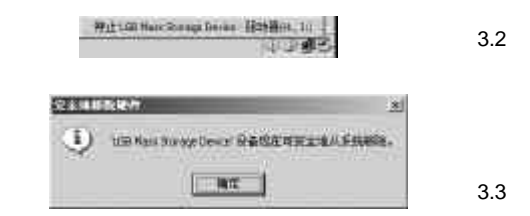

Netac

#### 注意:

 在 Windows 98/Me 操作系统下以及在 Windows 2000/XP/Server 2003 操作系统 的非管理员模式下,即使在提示可安全拔出移动硬盘的情况下,也要确定 LED 指示灯是否完全停止闪烁。只有当 LED 指示灯完全停止闪烁时,才能将移动硬 盘拔出。

 在 Windows XP SP2 系统下,若使用非管理员帐户登录,使用加密盘后,安 全退出的操作步骤如下:

> a) 单击屏幕右下角的图标, , 会出现一条提示菜单"停止 USB Mass Storage Device - 驱动器"; 点击该菜单,系统会弹出另外一个窗口, 提示您"现在无法停止通用卷设备,因为某一程序仍在访问它。", 点 击"确定";

b) 刷新系统(按F5 或单击鼠标右键选择"刷新");

c) 重复第一步操作,此时即可正常退出。

#### 3.2 Mac OS 9.x/X 及更高版本

- 1) 启动您的电脑。
- 2) 将移动硬盘通过双口 USB 线与电脑的 USB 接口相连。
- 桌面上将出现名叫"NO\_NAME"的盘符,这就是移动硬盘的盘符。现在您 就可以像使用传统硬盘一样使用移动硬盘了。
- 4) 当您需要从 USB 接口上拔出移动硬盘时,选中移动硬盘盘符,在菜单栏中点击"文件",选择"推出",再将移动硬盘从电脑上拔出。(在 Mac OS 9.x 操作系统下,请直接拖动移动硬盘盘符到垃圾箱,然后将其从电脑上拔出。)
- 注意:在Mac OS 9.x/X 操作系统下,只能使用普通盘。

#### 3.3 Linux 2.4.x 及更高版本

- 1) 启动您的电脑。
- 将移动硬盘通过双口 USB 线与电脑的 USB 接口相连。移动硬盘的指示灯闪 烁,说明与电脑连接成功。如果指示灯没有闪烁,请重试几次。
- 3) 以root方式进入, 键入命令: mount /dev/sda /mnt。此命令用于将移动硬盘 挂在目录"/mnt"下。"/mnt"为用户所建目录。
   注意: 键入命令 mount /dev/sda /mnt 中的 sda 项,可能因电脑或移动硬盘的 使用情况稍有变化,具体请按照Linux 命令规则操作。
- 4) 拔出移动硬盘前需键入命令:umount /mnt。此命令用于拔出移动硬盘前 的卸载,拔出移动硬盘前必须先用此命令进行卸载,否则文件信息将会 丢失。此命令的"/mnt"与上面的"/mnt"是相对应的。
- 注意:在Linux 2.4.x 操作系统下, 只能使用普通盘。

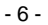

### 四 加密盘专用工具

加密盘专用工具在出厂时已被存储在加密盘部分,无需另外安装。加密盘专用工具目前可在 Windows 98/Me/2000/XP/Server 2003 操作系统上使用。

在"我的电脑"下双击加密盘的盘符即可看见"PASSWORD.EXE"应 用程序(图 4.1)。双击该图标,即可弹出加密盘密码验证对话框(图 4.2)。

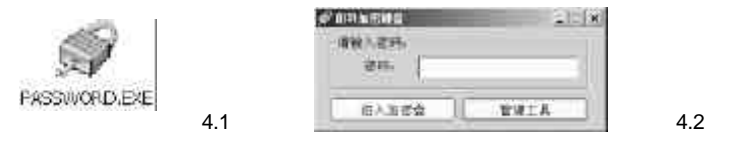

#### 注意:

- 1) 在加密盘运行"PASSWORD.EXE"程序前不能新建文件或文件夹。
- 2) 在Windows 2000以上版本的操作系统中,加密功能同时支持管理员 (Administrator)模式和非管理员(普通用户User)模式。且当您使用 Windows XP/Server 2003操作系统的非管理员身份登录系统,双击 "PASSWORD.EXE"图标时,在某些电脑上由于系统需要校验,所以此时 需要稍长的时间才会弹出密码验证对话框,请耐心等候。
- 3) 在 Windows 2000 以上版本操作系统中的管理员模式下,只有在每次开机后, 第一次将移动硬盘插入电脑时,才需双击"PASSWORD.EXE"图标弹出密码 验证对话框;而此后在电脑未重启的情况下,再次插入移动硬盘,该对话 框就会自动弹出。

-7-

#### 4.1 进入加密盘

在密码验证对话框中(图4.2)输入正确的密码,点击"进入加密盘"按 钮即可访问加密盘。您可以将一些比较机密或敏感的数据存储到加密盘,以保证 这些数据的安全。

#### 注意:移动硬盘在出厂时的初始密码为空。

#### 4.2 管理工具

在密码验证对话框(图4.2)中输入正确的密码,点击"管理工具",即 弹出管理对话框,如图4.3。

|   |      |      | 0.1 |
|---|------|------|-----|
| Γ | 中教会重 | 装装在网 |     |

#### 4.2.1 参数设置

在图 4.3 中点击"参数设置", 在弹出的对话框中对参数进行设置, 如图 4.4。

图 4.3

图 4.4

| NER NE     | Ê.F. |     | -1 |
|------------|------|-----|----|
| (##HM)(#7) | 10   |     | -  |
| 34         |      | 0.8 | 1  |

- 8 -

#### 其中:

错误次数: 连续输入错误密码的最大次数,1-255的正整数。 保护时间:处于加密盘而不做任何操作的时间,1-60分钟。

#### 注意:

- 当用户忘记密码时,加密盘将不能再使用,需送厂返修,此时移动硬盘内的 数据将全部丢失!当用户连续输入错误密码的次数达到所设置的"错误次数" 时,需重新拔插移动硬盘后才能使用加密盘。
- 在出厂时,"错误次数"的默认值为255,"保护时间"的默认值为60分 钟。
- 在设置的"保护时间"内对加密盘没有任何操作时,一旦设置的"保护时间" 到了,加密盘专用工具就会将加密盘自动切换到初始状态,即需要重新双击 "PASSWORD.EXE"图标输入正确的密码后才能再次访问加密盘,以保证数 据的安全。
- 4) 在处于加密盘的子目录下不做任何操作时,当设置的"保护时间"到了,双 击加密盘该子目录下的文件时,系统会提示文件已被移动或删除,而此时文 件并没有丢失,只需重新输入密码进入加密盘即可再次访问该文件。

#### 4.2.2 修改密码

在图 4.3 中点击"修改密码", 在弹出的对话框中对密码进行修改, 如图 4.5。

- 9 -

Netac

減空的に

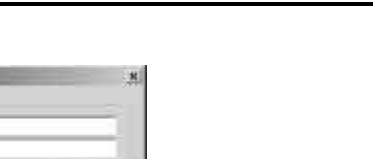

图 4.5

在图5.2中,您可以通过调节容量滑块对普通盘及加密盘的容量大小进行调整;同时,点击"分区"按钮,通过调节容量滑块对各分区的容量进行设置,您还可以对普通盘进行分区;容量调整好后,点击"格式化"按钮即可进行分区格式化操作。

Netac

## 五 格式化工具的使用

**dasu** 

金加市(4)

格式化工具目前可在 Windows 98/Me/2000/XP/Server 2003 操作系统上使用。 将移动硬盘插入电脑的 USB 接口。在桌面双击格式化工具图标(图 5.1), 弹出移动硬盘分区格式化工具窗口(图 5.2)。

后许

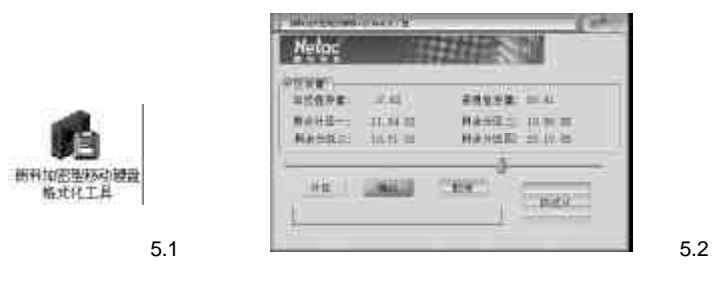

- 10 -

## 六 注意事项

#### 存放

- 1) 请避免将移动硬盘放置于烈日直射下或灰尘较多处,以避免造成损坏。
- 2) 请避免将移动硬盘从高处坠落或受到剧烈震动或冲击。
- 3) 请防止挥发性汽油、稀释液及其它化学药品或异物进入移动硬盘盒内。

#### 清洁

- 请勿在移动硬盘上使用挥发性汽油、稀释液及其他任何化学药品,否则会破 坏产品表面加工层。
- 2) 请勿用未拧干的湿布擦拭移动硬盘及其附件。
- 3) 维修或清洁移动硬盘前务必先断开与电脑的连接。

- 11 -

#### 使用

- 1) 为防止触电和损坏,请勿用湿手插拔或接触移动硬盘。
- 请在关闭电脑前将移动硬盘与电脑断开连接,并在重启电脑时确保移动 硬盘没有连接在电脑上。
- 请不要在移动硬盘指示灯闪烁时将其拔出,否则可能导致移动硬盘本身 以及当前正在读写的数据被损坏。

#### 其它

- 1) 本用户手册中提及的 Windows 98 系指 Windows 98 第一版和第二版。
- 移动硬盘不能完全避免在使用不当或其它原因下,造成您的文件或数据被 破坏或丢失,敬请您对移动硬盘中所有的文件或数据予以备份。
- 3) 移动硬盘不能保证在所有的电脑上都能正常使用。对于在使用移动硬盘过 程中所造成的任何损失,深圳朗科科技有限公司概不负责。如发生任 何争议,应按中华人民共和国的相关法律解决。

## 七 技术规范

\* 本产品实际可用容量不完全等于标称容量。

Netac(朗科)公司保留在没有任何预先通知的前提下修改技术规范的权利。

Netac

| 条目     | 说明                                               |
|--------|--------------------------------------------------|
| 由応亜式   | 带 USB 接口的 IBM 电脑或与之兼容的台式电脑、笔记本                   |
| 电脑安尔   | 电脑,或苹果电脑。                                        |
| 品作玄弦   | Windows 98/Me/2000/XP/Server 2003, Mac OS 9.x/X, |
| 床下尔约   | Linux 2.4.x 及更高版本                                |
| 电源     | USB 总线供电(4.5V ~ 5.5V)                            |
| 主机按口   | UHCI(通用主控制器接口)                                   |
|        | OHCI(开放主控制器接口)                                   |
| 工作电流   | 500mA ~ 1A(具体工作电流视不同容量而定)                        |
|        | LED 闪烁:移动硬盘正在读写数据                                |
| 内且LED  | LED 不亮:移动硬盘处于闲置状态                                |
| 工作环境温度 | -5°C ~ +50°C                                     |
| 存储温度   | -40°C ~ +55°C                                    |
| 工作相对湿度 | 20% ~ 80%(湿球温度 20°C)                             |
| 存储相对湿度 | 8% ~ 80%(湿球温度 30°C)                              |
| 尺寸     | 125mm x 78mm x 15mm                              |
| 重量     | 约 162 克                                          |

- 12 -

#### - 13 -

### 八 常见问题解答

#### 1. 为什么朗科 2.5 英寸加密型移动硬盘采用双口 USB 线?

答: 朗科2.5 英寸加密型移动硬盘的工作电流为500mA,正常情况下主机单个USB 接口都能提供大于 500mA 的电流。但是主机配置的电源、主板以及其它耗电设备 都可能影响到 USB 接口的供电电流,所以为保证移动硬盘获得充足的电能,建议 将双口 USB 线的两个标准 USB 接口都与主机的 USB 接口连接。

#### 2. 我将朗科 2.5 英寸加密型移动硬盘接入电脑的 USB 接口后,系统并没有找 到新硬件或者即使出现盘符但数据的传输过程容易出错,为什么?

答:这可能是由于供电不足所致。您可以通过朗科 2.5 英寸加密型移动硬盘自带的 电源接口从外部接 5V 直流电供电。

# 3. 有哪些途径可获得朗科 2.5 英寸加密型移动硬盘的 Windows 98 驱动程序?

答:有两种途径可获得朗科 2.5 英寸加密型移动硬盘的 Windows 98 驱动程序:朗 科 2.5 英寸加密型移动硬盘所附光盘、从 Netac (朗科)公司网址 <u>http://www.netac.com.cn</u>下载。

#### 4. 怎么知道当地城市谁是朗科2.5 英寸加密型移动硬盘的经销商或代理商?

答:请查阅 Netac ( 朗科 ) 公司的网站:<u>http://www.netac.com.cn</u> ( 中文 ) <u>http://www.netac.com</u> ( 英文 )。

5. 我碰到的问题不在"常见问题解答"里,怎么办?

答:请把您的问题发到邮箱 <u>support@netac.com</u>,我们会及时回答您的问题。

# Netac

### 九 联系 Netac (朗科) 公司

深圳市朗科科技有限公司

Netac Technology Co., Ltd. 深圳市高新区高新南一道中国科技开发院孵化大楼六楼 邮政编码 · 518057

| 电话:800-830-3662                    | (免费客户服务热线)        |
|------------------------------------|-------------------|
| 0755-26727800                      | (总机)              |
| 0755-26727573                      | (服务监督电话)          |
| 0755-26727520 , 26727510           | ), 26727500(技术支持) |
| 传真:0755-26727620                   |                   |
| 网址: <u>http://www.netac.com.cn</u> |                   |
| Email:sales@netac.com              | (销售)              |

| support@netac.com | (技术支持) |
|-------------------|--------|
| info@netac.com    | (信息反馈) |

- 14 -

#### - 15 -